1. Руководитель ИП или ООО должен пройти по ссылке <u>https://identity-msp.economy.gov.ru/</u> на Цифровую платформу «Мой бизнес».

| 0 | <b>коррании</b><br>коррании<br>коррании<br>кор |
|---|----------------------------------------------------------------------------------------------------|
|   | Вход в личный кабинет         ли субчектов малого и среднего         предпринимательства и для физических лиц         сосуслуги         или         Имя пользователя         Пароль         Запомнить меня         Забыли пароль?         Войти         Ролтика конфиленциальности         Палитика конфиленциальности         Пользовательское соглашение                                                                                                    |

2. Нажать на кнопку «ГОСУСЛУГИ» и войти под своим <u>личным логином и паролем</u> от Госуслуг (физического лица).

|   |                                                                                                    | ГОСУСЛУГИ Единая система<br>идентификации и аутенти                                                | ССУСЛУГИ Единая система<br>идентификации и аутентификации |  |  |  |  |  |  |
|---|----------------------------------------------------------------------------------------------------|----------------------------------------------------------------------------------------------------|-----------------------------------------------------------|--|--|--|--|--|--|
| 0 | Цифровая платформа поддержки субъектов<br>малого и среднего предпринимательства                                                              | Вход<br>Цифровая платформа предпринимателя<br>Телефон или почта СНИЛС                              | Куда ещё можно войти с<br>паропем от Госуспуг?            |  |  |  |  |  |  |
|   | Вход в личный кабинет<br>для субъектов малого и среднего<br>предпринимательства и для физических лиц<br>госуслуги<br>или<br>Имя пользователя | Мобильный телефон или почта<br>Пароль<br>Не запоминать логин и пароль<br>Войти<br>Я не знаю пароль |                                                           |  |  |  |  |  |  |
|   | Пароль Запомнить меня Забыли пароль? Войти                                                                                                   | Зарегистрируйтесь для полного доступа к сери<br>Вход с помощью электронной подписи                 | зисам                                                     |  |  |  |  |  |  |
|   | Регистрация<br>Политика конфиденциальности<br>Пользовательское соглашение                                                                    | ния Политика конфиденциальности<br>Официальный интернет-портал государственных                     | услуг, 2020 г.                                            |  |  |  |  |  |  |

3. Вверху у Вас должно высветиться ФЛ, если Вы заходите на Цифровую платформу впервые (ФЛ = физическое лицо).

# После того как войдете в свой личный кабинет через ГОСУСЛУГИ нужно «ДОБАВИТЬ ОРГАНИЗАЦИЮ».

| о мойбизнес<br>Цифровая платформа                                      |                                                                                                    | Смоленская обла                                                    | ФЛ-иванов иван иванович ↓2 00 2 06ратная связь сэ                              |
|------------------------------------------------------------------------|----------------------------------------------------------------------------------------------------|--------------------------------------------------------------------|--------------------------------------------------------------------------------|
| CHF 80,39 KRW 63,64 JPY                                                | 66,65 Золото 4.241,34 Серебро 60,07 Платина 2.445,42 Палладий 6.203,                                                          | 64 CR5 400 EUR 86,41 NOK 82,59                                     | TRY 86,20 BRL 14,00                                                            |
|                                                                        | Для полноценной работы с пла                                                                                                  | тф рмой Добавате организацию Или эздайте свой бизнес 🖄             |                                                                                |
| =                                                                      |                                                                                                    |                                                                    | Поддержка в условиях COVID-19                                                  |
| 00 Главная                                                             | Мой бизнес / Главная                                                                                                    |                                                                    |                                                                                |
| 😑 Услуги и поддержка                                                   |                                                                                                    |                                                                    |                                                                                |
| 🔁 Сервисы для бизнеса                                                  | Здравствуйте, пузенко алексей викторович!                                                                                     |                                                                    |                                                                                |
| 😂 Мои заявки                                                           | Добро пожаловать в Личный кабинет малого и среднего предпринимателя. Здесь есть все в                                         | озможности для ведения и поддержки вашего бизнеса.                 |                                                                                |
| 🗐 Организации поддержки                                                | Получить услуги и меры государственной поддержки                                                                              | Воспользоваться се висами                                          | для бизнеса                                                                    |
| 🙆 Банковские продукты                                                  | Возможность онлайн получения услуг и мер государственной поддержки                                                            | Бесплатные и необходимые сервись                                   | и для успешности вашего бизнеса                                                |
| 🗄 Государственные закупки                                              | Консультационная Образовательная Финансовая Имущественная Инновационна<br>Информационная                                      | я Онлайн-офис Защита бизнеса П                                     | роверка контрагентов                                                           |
| 😂 Образовательные курсы                                                |                                                                                                    | 0                                                                  |                                                                                |
| 🛞 Проверка контрагентов                                                |                                                                                                    |                                                                    |                                                                                |
| ⊘ Защита бизнеса                                                       |                                                                                                    |                                                                    |                                                                                |
| 📃 Онлайн офис                                                          |                                                                                                    |                                                                    |                                                                                |
| 👮 Профиль пользователя                                                 |                                                                                                    |                                                                    |                                                                                |
| 💉 «Мой бизнес»                                                         | Пройти обучение или повысить квалификацию                                                                                     | Подобрать кредит и другие банковские продукты                      | Участвовать в государственных закупках                                         |
| Государственная цифровая<br>платформа поддержки<br>предпринимательства | Получить информацию и принять участие в образовательных программах,<br>обучающих мероприятиях и курсах повышения квалификации | Поиск подходящих банковских продуктов по параметрам вашего бизнеса | Поиск закупок, проводимых государственными заказчиками в рамках 44-ФЗ и 223-ФЗ |
| MOTORIN CHARANT                                                        |                                                                                                    |                                                                    |                                                                                |

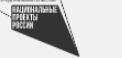

4. Наберите **ИНН** Вашей организации (1). Высветится кнопка «ДОБАВИТЬ ОРГАНИЗАЦИЮ», нажмите на нее (2).

| <b>О МОЙ</b><br>Цифровая г     | ОИЗНЕС<br>Ілатформа                       |           |                                   |                              |                     |                           |                  |            |                   | Смоленская обл | асть ∽ ФЛ-ива | нов иван иванович | •       | 2 00               | 🖒 Обратная с | €Э          |
|--------------------------------|-------------------------------------------|-----------|-----------------------------------|------------------------------|---------------------|---------------------------|------------------|------------|-------------------|----------------|---------------|-------------------|---------|--------------------|--------------|-------------|
| CHF 80,39                      | KRW 63,64                                 | JPY 66,65 | <b>З</b> олото 4241,34            | Серебро 60,07                | Платина 2 445,42    | Палладий 6 203,64         | GBP 101,35       | USD 72,79  | EUR 86,41         | NOK 82,59      | TRY 86,20     | BRL 14,00         |         |                    |              |             |
|                                |                                           |           |                                   |                              | Для полно           | ценной работы с платформо | Добавьте о       | рганизацию | Или создайте свой | й бизнес 🖉     |               |                   |         |                    |              |             |
|                                | Ξ                                         | =         |                                   |                              |                     |                           |                  |            |                   |                |               |                   | 🌞 Подде | ржка в условиях СС | OVID-19 🕒    | Первые шаги |
| 🔀 Главная                      |                                           | М         | ой бизнес / Профиль по            | льзователя / Найти организа. | цию                 |                           |                  |            |                   |                |               |                   |         |                    |              |             |
| 📰 Услуги и                     | поддержка                                 |           |                                   |                              |                     |                           |                  |            |                   |                |               |                   |         |                    |              |             |
| 🔁 Сервись                      | і для бизнеса                             |           |                                   | Профиль пользо               | вателя              |                           |                  |            |                   |                |               |                   |         |                    |              |             |
| 😂 Мои зая                      | вки                                       | c         | <u> </u>                          | Редактируйте, дополняйт      | е свои данные.      |                           |                  |            |                   |                |               |                   |         |                    |              |             |
| 🗐 Организ                      | ации поддержки                            |           |                                   |                              |                     |                           |                  |            |                   |                |               |                   |         |                    |              |             |
| 🙆 Банковс                      | кие продукты                              |           |                                   |                              |                     |                           |                  |            |                   |                |               |                   |         |                    |              |             |
| 🎪 Государо                     | твенные закупки                           | 0         | сновные данные                    | Паспортные данные            | Организации Де      | ействия с УКЭП Разреш     | јения и согласия |            |                   |                |               |                   |         |                    |              |             |
| 🎯 Образов                      | ательные курсы                            |           |                                   |                              |                     | 1                         |                  |            |                   |                |               |                   |         |                    |              |             |
| 🛞 Провери                      | ка контрагентов                           | <         | <u>К моим организациям</u>        |                              |                     |                           |                  |            |                   |                |               |                   |         |                    |              |             |
| ⊘ Защита (                     | бизнеса                                   |           | 6732196120                        | 15                           |                     |                           |                  |            |                   |                |               |                   |         |                    |              |             |
| 🔲 Онлайн                       | офис                                      |           | 0732130120                        |                              |                     |                           |                  |            |                   |                |               |                   |         |                    |              |             |
| 👮 Профил                       | ь пользователя                            | Ha        | айдено 1                          |                              |                     |                           |                  |            |                   |                |               |                   |         |                    |              |             |
|                                |                                           |           | НЕБО                              |                              |                     |                           |                  |            |                   |                |               |                   |         |                    |              |             |
| «Мой би<br>Государс<br>платфор | знес»<br>твенная цифровая<br>ча поддержки |           | инн                               |                              | 6732196120          |                           |                  | 2          | )                 |                |               |                   |         |                    |              |             |
| предпри                        | нимательства                              |           | Организация зар                   | егистрирована на ЦП          | × .                 |                           |                  |            |                   |                |               |                   |         |                    |              |             |
| MALTON A                       |                                           |           | Реестр МСП ФНО<br>Генеральный дир | ектор                        | ✓<br>ИВАНОВ ИВАН ИВ | АНОВИЧ                    |                  |            |                   |                |               |                   |         |                    |              |             |
|                                | dektrisi<br>com                           |           |                                   |                              |                     |                           |                  |            |                   |                |               |                   |         |                    |              |             |
|                                |                                           |           | Подробнее                         | Добавить организации         |                     |                           |                  |            |                   |                |               |                   |         |                    |              | 0           |

# 5. Укажите Вашу должность. Нажмите «ОТПРАВИТЬ ЗАЯВКУ».

| <b>о мойбизнес</b><br>Цифровая платформа   | Смоленская область 🗸 🗤                                                                                                   | ФЛ-иванов иван иванович 🚺 🍂 ОО <table-cell> Обратная связь 🕞</table-cell> |
|--------------------------------------------|----------------------------------------------------------------------------------------------------|---------------------------------------------------------------------------|
| CHF 80,39 KRW 63,64 JPY                    | РҮ 66,65 Золото 4.241,34 Серебро 60,07 Платина 2.445,42 Палладий 6.203,64 GBP 101,35 USD 72,79 EUR 86,41 NOK 82,59 TRY 6 | 96,20 BRL 14,00                                                           |
|                                            | Для полноценной работы с платформой Добавьте организацию Или создайте свой бизнес 🕑                                      |                                                                           |
| ≡                                          |                                                                                                    | 🌞 Поддержка в условиях COVID-19 🛛 🗈 Первые шаги                           |
| 00 Главная                                 | Мой бизнес / Профиль пользователя / Добавить сотрудника                                                                  |                                                                           |
| ≣≣ Услуги и поддержка                      |                                                                                                    |                                                                           |
| 🔂 Сервисы для бизнеса                      |                                                                                                    |                                                                           |
| 😂 Мои заявки                               | Редактируйте, дополняйте свои данные.                                                                                    |                                                                           |
| 🖽 Организации поддержки                    |                                                                                                    |                                                                           |
| 👌 Банковские продукты                      |                                                                                                    |                                                                           |
| 🎪 Государственные закупки                  | Основные данные Паспортные данные Организации Действия с УКЭП Разрешения и согласия                                      |                                                                           |
| 😡 Образовательные курсы                    |                                                                                                    |                                                                           |
| Проверка контрагентов                      | К описанию организации                                                                                                   |                                                                           |
| 😡 Защита бизнеса                           |                                                                                                    |                                                                           |
|                                            | Добавить сотрудника                                                                                                    |                                                                           |
| 🔲 Онлаин офис                              |                                                                                                    |                                                                           |
| 👮 Профиль пользователя                     | НЕБО (ИНН: 6732196120)                                                                                                   |                                                                           |
|                                            | * - поля, обязателные для заполнения                                                                                     |                                                                           |
| «Мой бизнес»<br>Государственная цифровая   | Подразделение                                                                                                    |                                                                           |
| платформа поддержки<br>предпринимательства | Должность * Генеральный директор                                                                                         |                                                                           |
|                                            |                                                                                                    | -                                                                         |
| MEETIN                                     | Отмень Отправить заявку                                                                                                  | · (                                                                       |

#### 6. Вверху страницы выберете Вашу добавленную организацию вместо ФЛ.

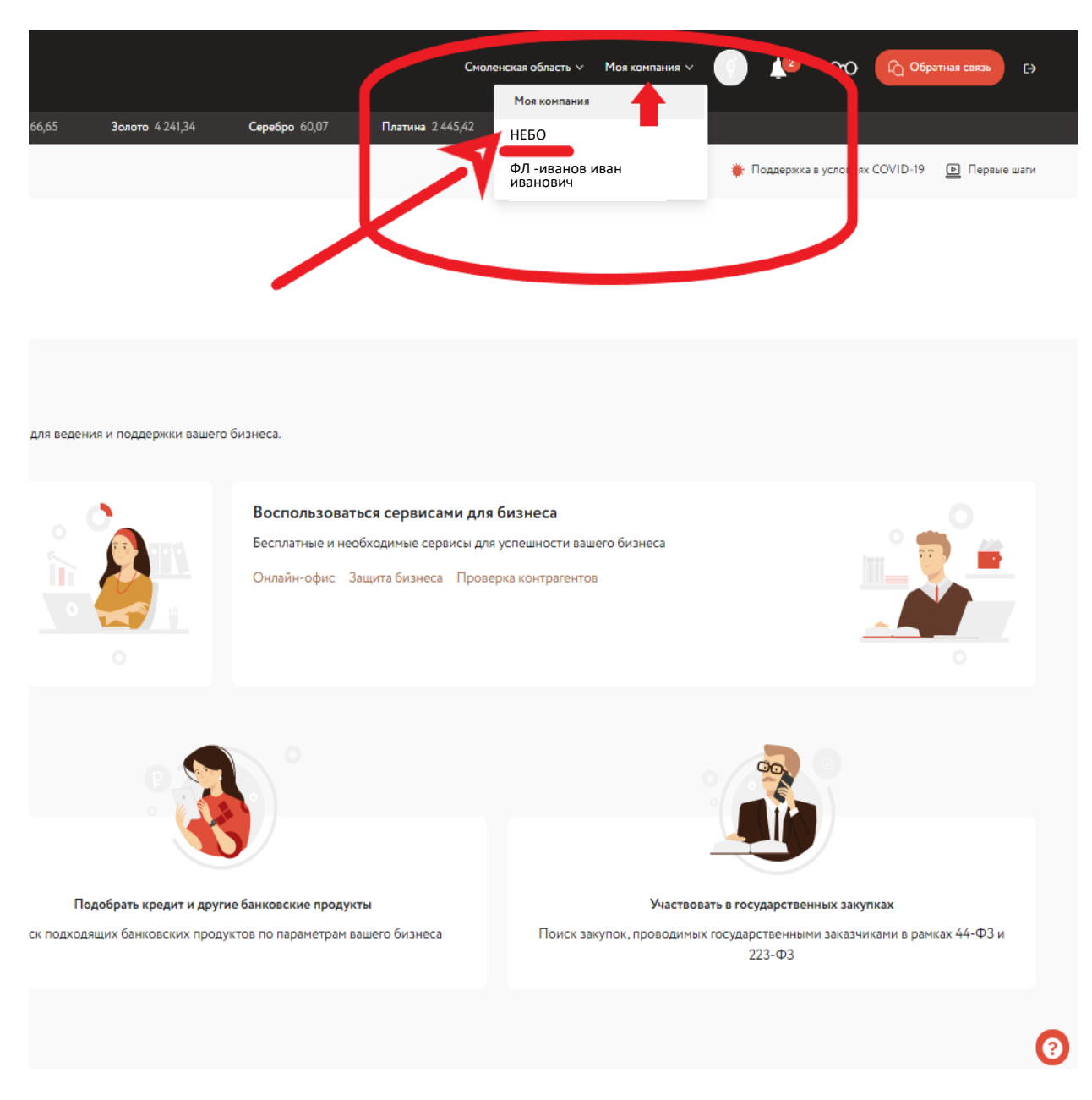

**!!!** Если Вам пришло оповещение, что организация успешно добавлена, но Вы **НЕ** можете ее выбрать в выпадающем списке, то

1. выйдете из профиля;

2. очистите кэш браузера и войдите в профиль снова;

3. проверьте наличие организации во вкладке «Организации» раздела «Профиль пользователя».

### 7. Теперь от страницы организации можно подать заявку на получение услуги.

По ссылке <u>https://msp-lk.economy.gov.ru/service/10177</u> расположена услуга по **содействию в проведении патентных исследований для субъектов МСП** от АНО «ЦПП Смоленской области».

## Нажмите ПОЛУЧИТЬ УСЛГУ.

| <b>О МОЙ</b> С<br>Пифровая п.  | ,<br>ИЗНЕС<br><sub>латформа</sub>                  |           |                             |                            |                            |                      |                |                     |                                                 |                                                |                                       | Смоленская област 🗸 Н | E60 -         | <u>(</u> 0 o                           | О С Обрати       | ная связь 🕞 |
|--------------------------------|----------------------------------------------------|-----------|-----------------------------|----------------------------|----------------------------|----------------------|----------------|---------------------|-------------------------------------------------|------------------------------------------------|---------------------------------------|-----------------------|---------------|----------------------------------------|------------------|-------------|
| GBP 101,78                     | USD 73,17                                          | EUR 86,65 | NOK 82,75                   | <b>TRY</b> 85,79           | BRL 14,15                  | CHF 80,76            | KRW 64,03      | JPY 66,75           | <b>Золото</b> 4 260,67                          | Серебро 59,87                                  | Платина 2 394,75                      | Палладий 6 259,75     |               |                                        |                  |             |
|                                |                                                    | $\equiv$  |                             |                            |                            |                      |                |                     |                                                 |                                                |                                       |                       |               |                                        |                  |             |
| 00 Главная                     |                                                    |           | Содействие в г              | проведении і               | патентных и                | сследований          | і для субъекто | ов МСП              |                                                 |                                                |                                       |                       |               |                                        |                  |             |
| ≣≣ Услуги и                    | и поддержка                                        |           | Форма поддерж               | Контакты                   |                            |                      |                |                     |                                                 |                                                |                                       |                       |               |                                        |                  |             |
| 🔂 Сервись                      | ы для бизнеса<br>авки                              |           | Вид поддержки<br>Тип услуги | АНО ЦПП СМОЛЕНСКОЙ ОБЛАСТИ |                            |                      |                |                     |                                                 |                                                |                                       |                       |               |                                        |                  |             |
| 📰 Органи:                      | зации поддержи                                     | (M        |                             | 214014, 0<br>Тенишев       | моленская<br>ой, д 15, пом | обл, г Смоленси<br>1 | к, ул          |                     |                                                 |                                                |                                       |                       |               |                                        |                  |             |
| 💍 Банковс                      | ские продукты                                      |           | Описание ус                 | луги                       |                            |                      |                |                     |                                                 |                                                |                                       | ^                     | Телефон       | +7 910 11                              | 50969            |             |
| 🏠 Государ                      | ственные закуп                                     | ки        | Наименование т              | иповой услуги              |                            |                      |                | Патентн             | ные исследования                                |                                                |                                       |                       | Сайт<br>Email | Не указа<br><u>TATI-CO</u>             | NSALT@YAND       | EX.RU       |
| 🎯 Образо                       | вательные курс                                     | ы         | Общее описани               | e                          |                            |                      |                | Не указ             | ано                                             |                                                |                                       |                       |               |                                        |                  |             |
| @ Провер                       | ка контрагентов                                    | 3         | Кем поддержка               | наиболее востребо          | ована                      |                      |                | Не указ             | ано                                             |                                                |                                       |                       | График р      | а <b>боты</b><br>ьник, вторн<br>с 0.00 | ик, среда, четве | pr,         |
| 🔗 Защита                       | бизнеса                                            |           | Стоимость получ             | чения поддержки            |                            |                      |                | Как пра<br>организ  | вило, от 5% до 95 % сто<br>ацией инфраструктуры | имости услуг по развит<br>10ддержки МСП. Также | ию бизнеса софинансиру<br>возможно бе | ется                  |               |                                        |                  |             |
| 🔲 Онлайн                       | офис                                               |           |                             |                            |                            |                      |                | данного             | вида поддержки                                  |                                                |                                       |                       |               | Получі                                 | ить услугу       |             |
| 👮 Профил                       | 1ь пользователя                                    |           | Стоимость устно             | ой консультации по         | о услуге                   |                      |                | Безвозм             | ездно                                           |                                                |                                       |                       |               |                                        |                  |             |
|                                |                                                    |           | Требования к по             | лучателю                   |                            |                      |                | Не указ             | ано                                             |                                                |                                       |                       |               |                                        |                  |             |
| О «Мой би                      | 13Hec»                                             |           | Ограничения в г             | юлучении поддерж           | кки                        |                      |                | Услугу н<br>предпри | не может получить юрид<br>инимательства         | ическое лицо, не являк                         | и среднего                            |                       |               |                                        |                  |             |
| тосударо<br>платфор<br>предпри | ственная цифрова<br>ма поддержки<br>1нимательства  | я         | Документы                   |                            |                            |                      |                | Не указ             | ано                                             |                                                |                                       |                       |               |                                        |                  |             |
|                                |                                                    |           | Перечень шагов              | для получения              |                            |                      |                | Не указ             | ано                                             |                                                |                                       |                       |               |                                        |                  |             |
| In MARKE                       | ИННИМАЛЬНЫКТИЮ<br>Национальные<br>проекты<br>Оссум |           | Срок рассмотре              | ния заявки                 |                            |                      |                | не боле             | е 10 рабочих дней                               |                                                |                                       |                       |               |                                        |                  |             |
|                                |                                                    |           | С этой услугой ч            | асто заказывают            |                            |                      |                | Не указ             | ано                                             |                                                |                                       |                       |               |                                        |                  |             |
|                                |                                                    |           |                             |                            |                            |                      |                |                     |                                                 |                                                |                                       |                       |               |                                        |                  |             |

• Старталер

# Заполните:

- контактный телефон;
- контактный e-mail;
- прикрепите <u>только</u> скан заявки на получение услуги по содействию в проведении патентных исследований для субъектов МСП с подписью и печатью.

| =                                                                      |                                                                                                    | 🌞 Поддержка в условиях COVID-19 🛛 🖻 Первые шаги                  |
|------------------------------------------------------------------------|----------------------------------------------------------------------------------------------------|------------------------------------------------------------------|
| 00 Главная                                                             | Мой бизнес / Заяка на услугу                                                                                                    |                                                                  |
| ∃≡ Услуги и поддержка                                                  |                                                                                                    |                                                                  |
| 🔁 Сервисы для бизнеса                                                  | Услуги и поддержка                                                                                                    |                                                                  |
| 😂 Мои заявки                                                           | <ul> <li>Выбирайте и подавайте заявки на необходимые для вас услуги и меры поддержки.</li> </ul>                                                                                                    |                                                                  |
| 🗐 Организации поддержки                                                |                                                                                                    |                                                                  |
| 👌 Банковские продукты                                                  |                                                                                                    |                                                                  |
| 🎪 Государственные закупки                                              | Все Финансовая Имущественная Информационная Консультационная Образовательная Инновационная                                                                                                    |                                                                  |
| 😂 Образовательные курсы                                                |                                                                                                    |                                                                  |
| 🛞 Проверка контрагентов                                                | < <u>Кописанию услуги</u>                                                                                                    |                                                                  |
| 🞯 Защита бизнеса                                                       | Получение услуги                                                                                                    |                                                                  |
| 📃 Онлайн офис                                                          | Расширенная оценка (скоринг) количественных и качественных показателей деятельности субъекта МСП                                                                                                    |                                                                  |
| 😥 Профиль пользователя                                                 | Получение услуги<br>* - поля, обязателные для заполнения                                                                                                    | Контакты                                                         |
| мМой бизнес»                                                           | ФИО * пузенко алексей викторович                                                                                                    | АНО ЦПП СМОЛЕНСКОЙ ОБЛАСТИ                                       |
| Государственная цифровая<br>платформа поддержки<br>предпринимательства | Контактный телефон * +7 (000) 000-00-00                                                                                                    | 214014, Смоленская обл. г Смоленск, ул<br>Тенишевой, д 15, пом 1 |
|                                                                        | Контактный Email * abc@yandex.ru V 2                                                                                                    | Телефон +7 910 1150969                                           |
| Petar                                                                  | 1. Заявка на получение услуги 2. Согласие на обработку персональных данных (в анкете) 3. Копия<br>паспорта 4. Свидетельство о государственной регистрации ЮЛ 5. Иные документы по запросу<br>АНО «ЦПП струкуской области" | Email TATI-CONSALT@YANDEX.RU                                     |
|                                                                        | Отменить Сохранить черновик Отправить заявку                                                                                                    |                                                                  |

### 8. По ссылке <u>https://msp-lk.economy.gov.ru/service/28749</u> расположена услуга по СКОРИНГУ.

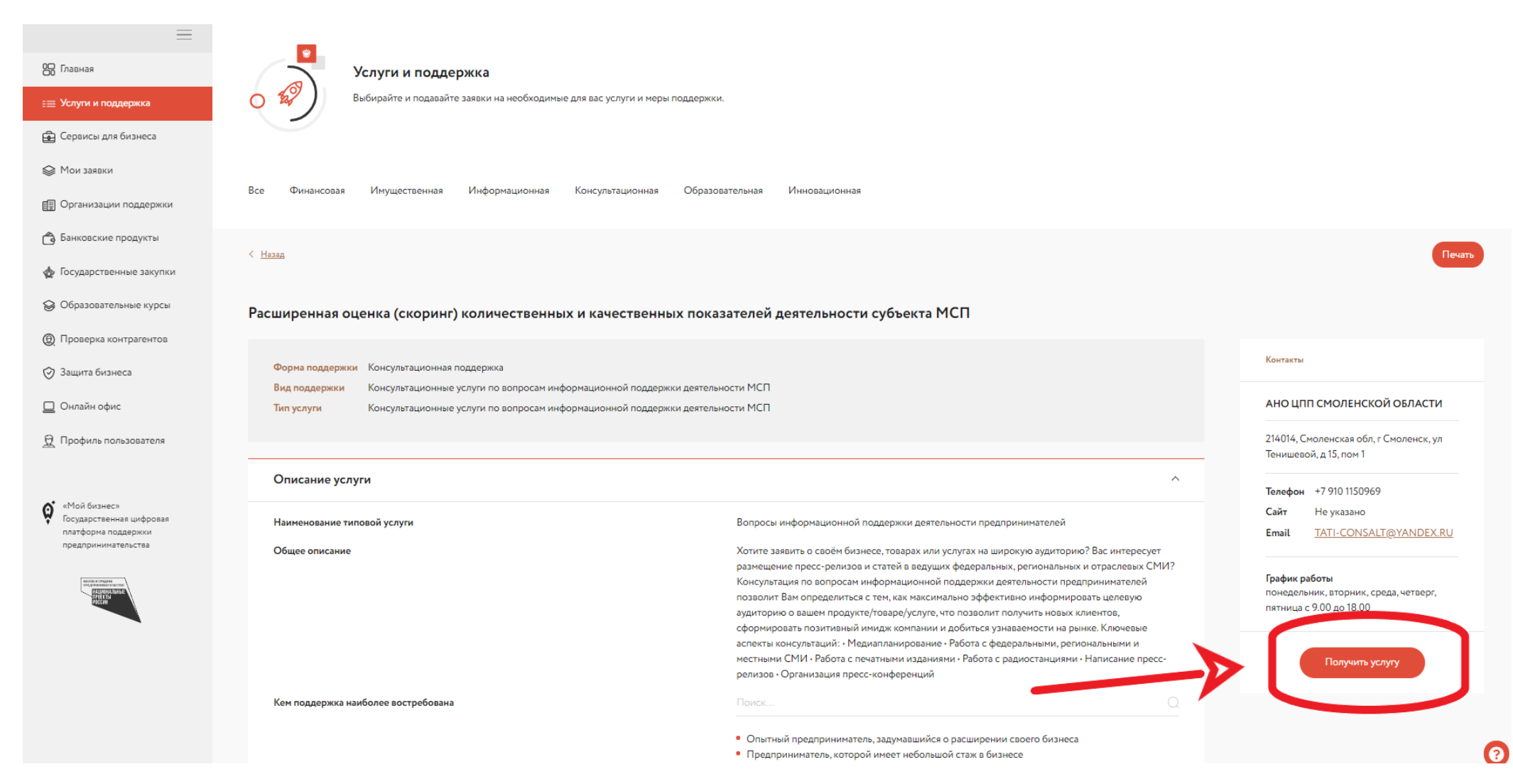

#### Заполните:

- контактный телефон;
- контактный e-mail;
- прикрепите скан заявки на проведение скоринга с подписью и печатью.

# 9. Отправленные заявки можно посмотреть в разделе «МОИ ЗАЯВКИ».

|                                                 | бизнес<br>платформа                                          |           |                             |                                       |                                |                    |                   |                       |                        |                     | Смол              | енская область У НЕБО У | 12         | 00           | С Обратна              | ая связь [→                            |
|-------------------------------------------------|--------------------------------------------------------------|-----------|-----------------------------|---------------------------------------|--------------------------------|--------------------|-------------------|-----------------------|------------------------|---------------------|-------------------|-------------------------|------------|--------------|------------------------|----------------------------------------|
| USD 72,79                                       | EUR 86,41                                                    | NOK 82,59 | TRY 86,20                   | BRL 14,00                             | CHF 80,39                      | KRW 63,64          | JPY 66,65         | Золото 4241,34        | Серебро 60,07          | Платина 2 445,42    | Палладий 6 203,64 | GBP 101,35              |            |              |                        |                                        |
|                                                 |                                                              | =         |                             |                                       |                                |                    |                   |                       |                        |                     |                   |                         | 🌞 Поддержк | а в условиях | COVID-19 ్             | 🖻 Первые шаги                          |
| 🖰 Главная                                       |                                                              | ٢         | Іой бизнес / Мои заяв       | ки                                    |                                |                    |                   |                       |                        |                     |                   |                         |            |              |                        |                                        |
| ∷≣ Услуги и<br>С оронос<br>Мои зак<br>П Органи: | и поддержка<br>агдия онанссо<br>авки<br>зации поддержки      |           |                             | <b>Мои заявки</b><br>Для поиска / про | <b>1</b><br>ісмотра поданных : | заявок.            |                   |                       |                        |                     |                   |                         |            |              |                        |                                        |
| ф Государ                                       | ственные закупки                                             | '         | ' Bac 5 текущих заяв        | ок                                    |                                | •                  |                   |                       |                        |                     |                   |                         |            | Bce          |                        | •                                      |
| 🕲 Образо<br>() Провер                           | вательные курсы<br>ка контрагентов                           | C         | ) Заявка на Специа<br>Новая | альная оценка услог                   | зий труда для субъ             | ектов МСП (в рамк  | ах комплексной у  | слуги)                |                        |                     |                   |                         |            |              | Создано:<br>Обновлено: | 05.08.2021 16:25<br>05.08.2021 16:25   |
| 🔗 Защита                                        | бизнеса                                                      | C         | ) Заявка на Иные к<br>Новая | онсультационные у                     | слуги в целях соде             | ействия развитию д | еятельности субъ  | ектов МСП, самозанят  | тых граждан, начинающ  | их предпринимателей |                   |                         |            |              | Создано:<br>Обновлено: | 05.08.2021 16:25<br>05.08.2021 16:25   |
| 📃 Онлайн<br>👷 Профил                            | і офис<br>пь пользователя                                    | C         | ) Заявка на Иные к<br>Новая | онсультационные у                     | услуги в целях соде            | ействия развитию д | цеятельности субъ | ектов МСП, самозанят  | гых граждан, начинающі | их предпринимателей |                   |                         |            |              | Создано:<br>Обновлено: | 05.08.2021 16:24<br>05.08.2021 16:24   |
|                                                 |                                                              | C         | Заявка на Консул<br>Новая   | ьтация по мерам го                    | сударственной по               | адержки субъектов  | МСП и физическ    | их лиц, начинающих пр | редпринимательскую д   | еятельность         |                   |                         |            |              | Создано:<br>Обновлено: | 05.08.2021 16:23<br>05.08.2021 16:23   |
| (Мой би<br>Государс<br>платфор<br>предпри       | изнес»<br>ственная цифровая<br>ма поддержки<br>инимательства | C         | ) Заявка на Расшир<br>Новая | ренная оценка (скор                   | оинг) количественн             | ных и качественных | к показателей дея | тельности субъекта М( | cn                     |                     |                   |                         |            |              | Создано:<br>Обновлено: | 05.08.2021 16:19<br>: 05.08.2021 16:19 |

10. По всем техническим вопросам можно обращаться в техподдержку платформы.

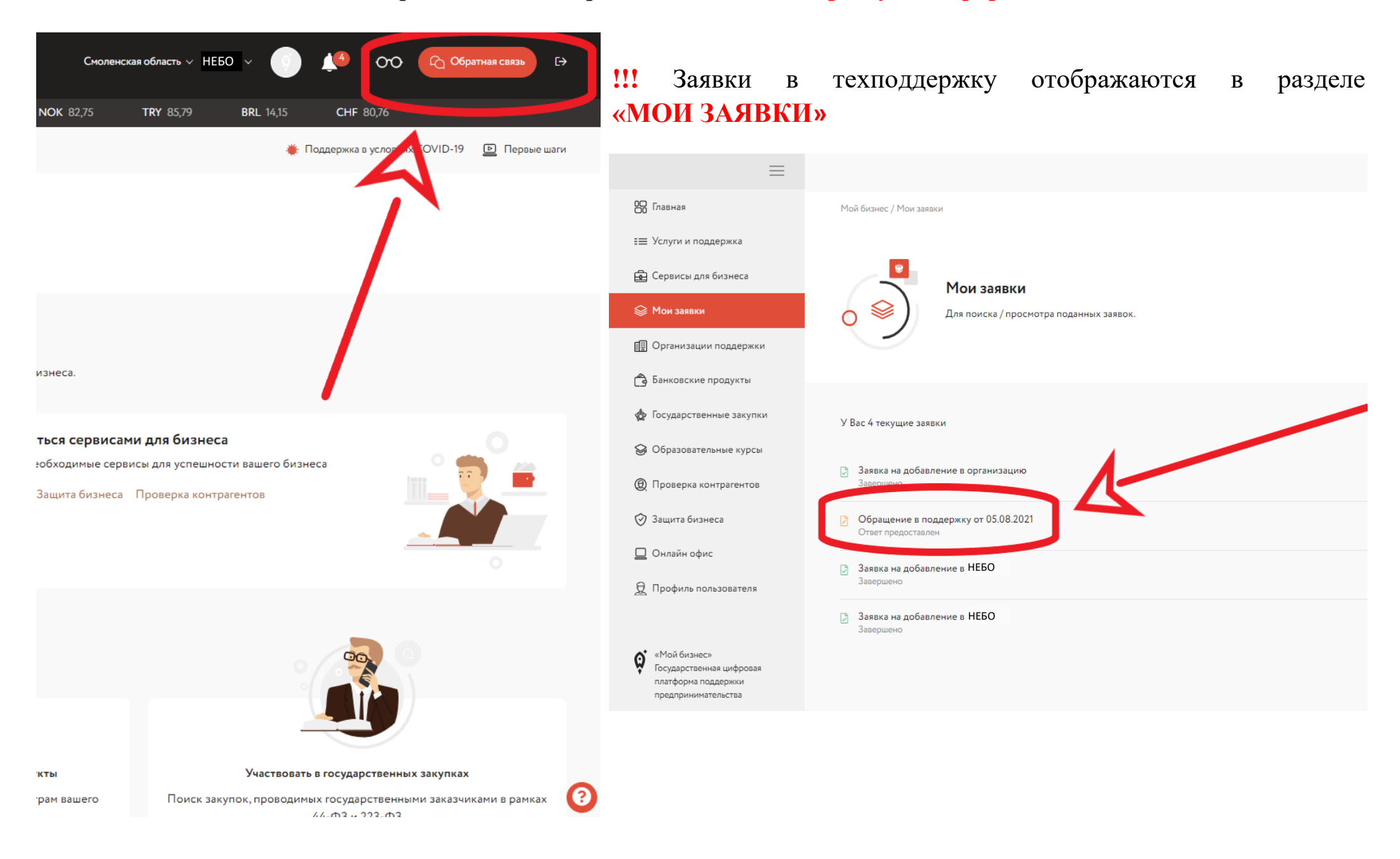